## VPS+ Measuring the distance between two points in the image

You can view measurement information about any TIFF file you opened in Preview mode or any TIFF file placed in a layout in Layout mode.

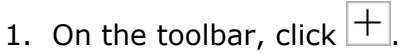

2. Click a point in the display window, and then click a second point. If the second point is outside the display window, the window will auto scroll if you move the cursor outside the window and keep the mouse button pressed.

You can also hold down the **Space Bar** to get the **Hand** tool and use it to scroll to the second point outside the display window.

- 3. Check the **Info** palette for the information VPS+ derived from the measurement:
  - Width: The horizontal distance of the line on the x axis
  - **Height**: The vertical distance of the line on the y axis
  - **Distance**: The distance between the two points
  - Angle: The angle of the line relative to the axis

**Note:** To see the **Width**, **Height**, and/or **Distance** values in pixels, place the cursor over the value. A tooltip displays the value in pixels.